مراحل ثبتنام خوابگاه:

۱ – پیش ثبت ثبت نام

۱ ـ مراجعه به سامانه خوابگاهی یاس به آدرس <u>http://dorm.znu.ac.ir</u> جهت پیش ثبت نام و تقاضای خوابگاه (**ویژه دانشجویان غیربومی** متقاضی استفاده از خوابگاه

توجه : بارگذاری فایل مدارک درخواستی در پورتال خوابگاه جهت اولویت بندی و اسکان در خوابگاه ضروری میباشد

۲ – انتخاب اتاق

الف – دانشجويان مقطع دكترى

:انتخاب اتاق برای دانشجویان دکتری به صورت اینترنتی بوده و دانشجویان می بایست از تاریخ ۹۶/۶/۱۲ الی ۹۶/۶/۱۳ به سامانه <u>http://dorm.znu.ac.ir</u> مراجعه و نسبت به رزرو اتاق اقدام نموده و طبق توضیحات زیر نسبت به پرداخت هزینه خوابگاه اقدام نمایند

- ۱- دانشجویانیکه خوابگاههای فاطمیه ۵ (ویژه خواهران)و خوابگاه روغنی زنجانی (ویژه برادران) را انتخاب مینمایند ضروریست پس از تأیید اتاق با مراجعه به پرتال دانشجویی <u>http://bp.swf.ir</u> هزینه خوابگاه را پرداخت و در هنگام مراجعه به دانشگاه فیش آن را به اداره خوابگاهها تحویل نمایند
- ۲- دانشجویانیکه خوابگاه نجفی(ویژه خواهران) را انتخاب مینمایند ضروریست پس از تأیید اتاق توسط اداره خوابگاهها در هنگام مراجعه به دانشگاه نسبت به پرداخت اجاره بها خوابگاه اقدام نمایند
  <u>توجه : جهت کسب اطلاعات بیشتر و نیز آگاهی از میزان اجاره بها خوابگاه با شماره تلفنهای ۲۰۲۳۰۵۲۷۰ و</u>
  ۲۴۳۳۰۵۲۲۹۸ (خوابگاههای برادران) و ۲۴۳۳۰۵۲۴۴۸ (خوابگاههای خواهران) تماس حاصل فرمایید.

ب – دانشجویان مقطع ارشد

دانشجویان کارشناسی ارشد میبایست پس از پیش ثبتنام در سامانه خوابگاه از تاریخ ۲۵ الی ۲۶ شهریور با مراجعه حضوری نسبت به تعیین نمودن خوابگاه خود اقدام نمایند

لازم به توضیح است با توجه به ظرفیت بسیار محدود در خوابگاههای دولتی تعداد محدودی از دانشجویان کارشناسی ارشد با لحاظ الویت بندی در خوابگاههای دولتی ا و مابقی در خوابگاههای خودگردان اسکان داده خواهد شد

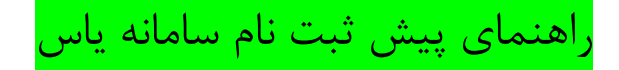

۱۔ مراجعه به آدرس اینترنتی http://dorm.znu.ac.ir

۲۔ کلیک بر روی گزینہ پیش ثبت نام

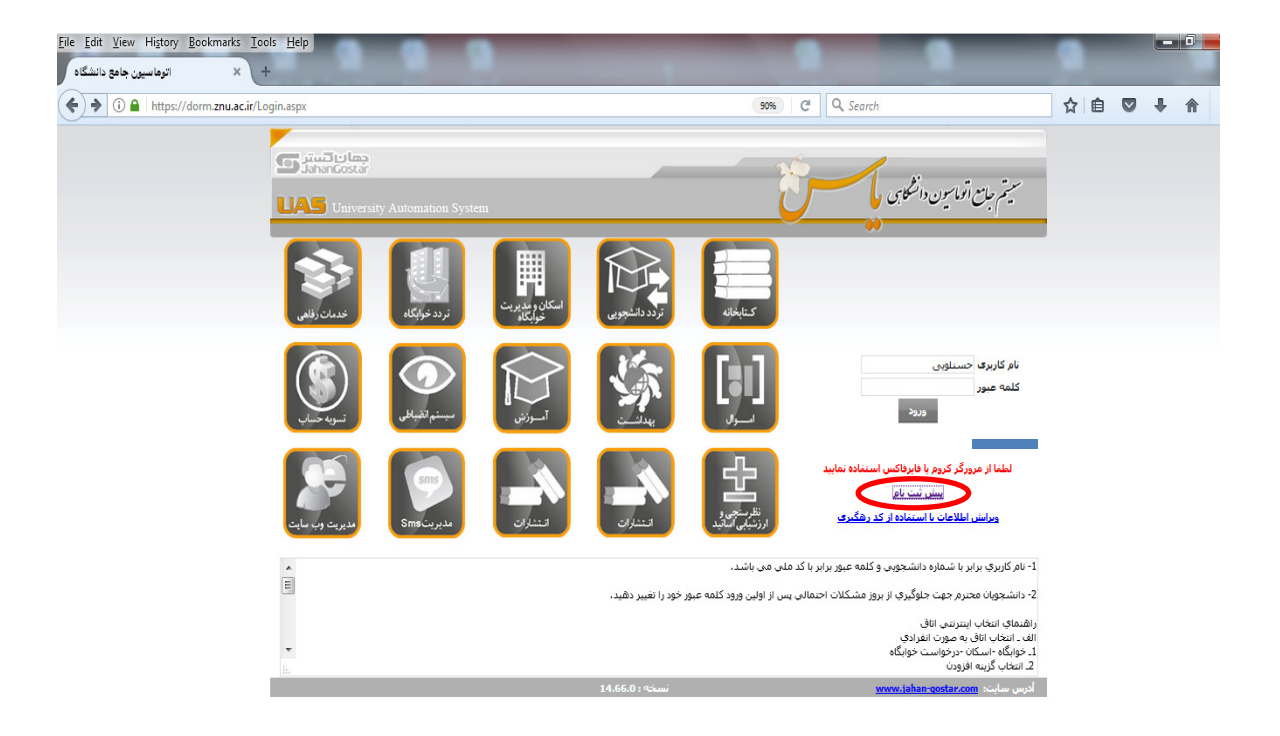

۳۔ انتخاب یکی از فیلدهای زیر و کلیک بر روی گزینه ادامه

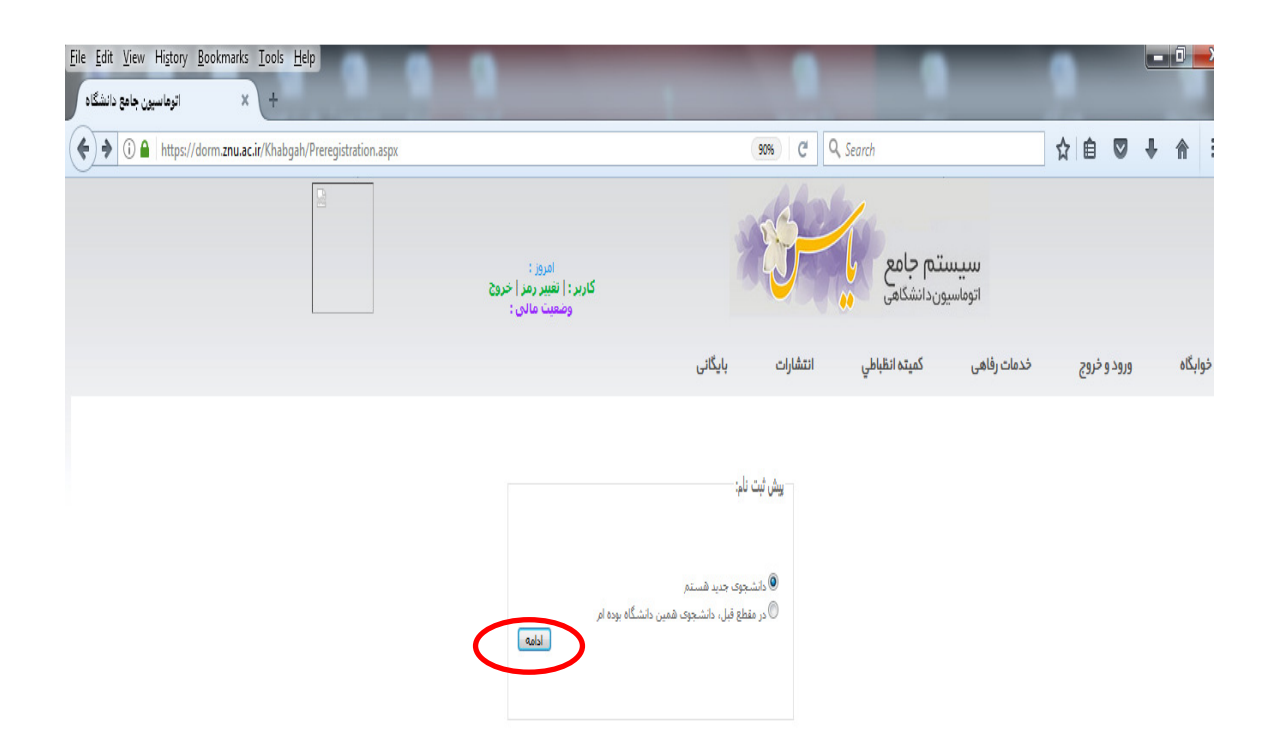

۴۔ تکمیل نمودن تمامی فیلدھا

دانشجویان ارشد تاریخ شروع به تحصیل را ۱/۰۷/۱۳۹۶ و تاریخ فراغت از تحصیل را ۱/۰۴/۱۳۹۸ و ترم ورود را نیمسال اول ۹۷–۹۶ وارد نمایند. دانشجویان دکتری تاریخ شروع به تحصیل را ۰۱/۰۷/۱۳۹۶ و تاریخ فراغت از تحصیل را ۰۱/۰۴/۱۴۰۰ و ترم ورود را نیمسال اول ۹۷–۹۶ وارد نمایند. ۵\_ با استفاده از گزینه Brows عکس پرسنلی بارگذاری گردد.

۶\_ دریافت و مطالعه آیین نامه خوابگاه و وارد نمودن تیک مربوط به آیین نامه خوابگاهی و کلیک بر روی گزینه ثبت.

| (iew History <u>B</u> ookm | narks <u>T</u> ools <u>H</u> elp | - 1. AL                                                                                       | No. of Street Print        | ALC: NO.                                                                                                    |                                                                                                    |                                                    | -   | ļ | - 0 |
|----------------------------|----------------------------------|-----------------------------------------------------------------------------------------------|----------------------------|----------------------------------------------------------------------------------------------------|----------------------------------------------------------------------------------------------------|----------------------------------------------------|-----|---|-----|
| اتوماسيون جاه              | × +                              |                                                                                               |                            |                                                                                                    |                                                                                                    |                                                    |     |   |     |
| https://dorm.znu.ac        | .ir/Khabgah/Profile_Show.asp>    |                                                                                               |                            | 90% C                                                                                                    | Q Search                                                                                                    |                                                    | ☆ 🖻 |   | •   |
|                            |                                  | أدرس ايميل<br>كميته العام خميس<br>نام بنيز:<br>نام مادر:<br>* تاريخ فراغت از تحصيل 01/04/1398 | V<br>V<br>V<br>V<br>V<br>V | یز<br>96123456<br>و1107/13% و120<br>دانشکده ادبیات و علوم انسانی<br>این وادبیات فارسی<br>از بان وادبیات فارسی<br>زبان وادبیات فارسی<br>زبان وادبیات فارسی<br>زبان وادبیات فارسی<br>زبان وادبیات فارسی<br>زبان وادبیات فارسی<br>زبان وادبیات فارسی | * شماره دشتجویی<br>* تاریخ شروغ به تعصیل<br>* مانیکه<br>* مانیکه<br>* مانیکه<br>* مانیکه<br>* توغ به تعمیلی<br>* توغ مورد<br>نوع بایرش | خانواده شوید<br>ایتارگر<br>نوع کاربری<br>توضیحات : |     |   |     |
|                            |                                  | دربافت ابین نامه خوابگاهم                                                                     | ماييد<br>ب                 | No * No<br>معلقه فهمت Inn انتخاب بفر<br>اللغة نمودة وعمل به أن رامتعهد من شوم<br>د شدة را تعهد من نمايم                                                                                                    | n velectedBrowse<br>طفا عکس بیسنام<br>آلین نامه خوابگاهی را مد<br>مچنین درستی اطلاعات وار                                              |                                                    | >   |   |     |
|                            |                                  |                                                                                               |                            |                                                                                                    |                                                                                                    |                                                    |     | ت | ţ.  |

۷\_ یاد داشت کد رهگیری جهت پیگیریهای بعدی و سپس کلیک بر روی گزینه ارسال مدارک

| dorm mu ac is//habeab/@rofile Show area |                                                                         | A 🛪 🖉 🛃 - Gausia                                                                                                    |                                                                                                    |
|-----------------------------------------|-------------------------------------------------------------------------|----------------------------------------------------------------------------------------------------|----------------------------------------------------------------------------------------------------|
| ormana and model of the showaspic       |                                                                         | IN TO STORE                                                                                                    | <u> </u>                                                                                                    |
|                                         | امرو:<br>کارنر :   نقبیر رمز  حروج                                      | سیستم جامع<br>اتوماسیوندانشگاهی                                                                                                    |                                                                                                    |
| habgah                                  | شارات بایگانی فغنیه                                                     | بد و خروج خدمات رفاهی کمیته انظباطی ان                                                                                                    | خوابگاه ورو                                                                                                    |
|                                         |                                                                         |                                                                                                    |                                                                                                    |
|                                         | مگن گارت های و شناسنامه و سایر مدارک، برای مدیریت ارسان بتواند شدا      | ست.<br>ست هندگی بست به تکمل بیش نیت نام اقام نمایید بیش نیت نام قای قاید ا<br>د هندریت، شما کام به ورود به سیسلم خواهیدیود<br>نهایی مدیریت، نرد خود خط نمایید<br>و ضعیت خوارگاه                                                                                                    | می از این می این می می این می این می این می این می این می این می این می این می این می این می این می این می این می این می این می این می این می این می این می این می این می این می این می این می این می این می این می این می این می این می این می این می این می این می این م<br>می این می این می این می این می این می این می این می این می این می این می این می این می این می این می این می این<br>می این می این می این می این می این می این می این می این می این می این می این می این می این می این می این می این می این می این می این می می این می این می این می این می این می این می این می این می این می این می این<br>می این می این می این می این می این می این می این می این می این می این می این می این می این می این می این می این می این می این می این می این می این می این می این می این می این می این می این می این می این می این می<br>می این می این می م<br>ندر می می این می این می این می این می این می این می این می این می این می می می می می این می این می می این می می می می می می می می می می می می می                                                                                                    |
|                                         | مکن کارت های و شناستانه و سایر هارک، برای هایریت ارسال نخواهد شدا<br>ا  | نیز<br>نیزین سفت به کمیل بیش ثبت نام اقام نمایید. بیش ثبت نام قای قاق ا<br>نمایین ، سفت کامر او ورود به سیسیم خواقید بود<br>نوایی مذیریت ، نزد خود خط نمایید<br>- وضعت خودگاه<br>- رسال عدارک                                                                                                    | د مار می مارد این مراجع<br>د مارد می مارد این مارد این می<br>این مارد می مارد این مارد<br>این مارد مارد مارد مارد<br>مارد مارد مارد مارد مارد<br>مارد مارد مارد مارد مارد<br>مارد مارد مارد مارد مارد<br>مارد مارد مارد مارد مارد مارد<br>مارد مارد مارد مارد مارد<br>مارد مارد مارد مارد مارد<br>مارد مارد مارد مارد مارد<br>مارد مارد مارد مارد مارد مارد<br>مارد مارد مارد مارد مارد مارد مارد<br>مارد مارد مارد مارد مارد مارد مارد مارد<br>مارد مارد مارد مارد مارد مارد مارد<br>مارد مارد مارد مارد مارد مارد مارد مارد                                                                                                    |
|                                         | مکن کارت ملی و شناستانه و سایر مدارک، برای مدیریت ارسال نخواهد شدا<br>  | شد<br>شد<br>ه برین، سف که کمیل بیش شت نام اقدام نمایید. بیش شت نام های قاقد ا<br>نوایی مذیریت ، نزد خود خفت نمایید<br>- وضعیت خوارگاه<br>- ارسال مدارک<br>* نام اعلی                                                                                                    | المالي المالي (مالي)<br>مالي المالي (مالي)<br>مالي المالية) (مالي)<br>المالي المالية) (مالي<br>المالي المالية) (مالي<br>المالي المالية) (مالي<br>المالي المالي (مالي)<br>المالي المالي (مالي)<br>المالي المالي (مالي)<br>المالي المالي (مالي)<br>المالي المالي (مالي)<br>المالي المالي (مالي)<br>المالي المالي (مالي)<br>المالي المالي (مالي)<br>المالي المالي (مالي)<br>المالي المالي (مالي)<br>المالي المالي (مالي)<br>المالي المالي (مالي)<br>المالي المالي (مالي)<br>المالي (مالي)<br>(مالي)<br>(مالي)<br>(م)<br>(مملي)<br>(مملي)<br>(مملي)<br>(مم |
|                                         | مکن کارت علی و شناستامه و سایر مدارک، برای مدیریت ارسالا بخواقد شدا<br> | شد<br>شد<br>ندیری، سف که گیمل بیش شت نام اقام نمایید. بیش نت نام قای قائد ا<br>نوایی عدیریت، نزد خرخ خط نمایید<br>نوایی عدیریت، نزد خرخ خط نمایید<br>از سال عداری<br>از مال عداری<br>از مال عدار از مال عدار از مال عدار از مال عدار از مال از مال از مال عدار از م | للمراجع المراجع المراجع<br>مراجع المراجع المراجع المراجع المراجع المراجع المراجع المراجع المراجع المراجع المراجع المراجع المراجع المراجع ال<br>مراجع المراجع المراجع المراجع المراجع المراجع المراجع المراجع المراجع المراجع المراجع المراجع المراجع المراجع ال                                                                                                    |
|                                         | ىكى كارت على و شناسنامه و ساير مدارك، براگ مديريت ارساك بخوافد شدا<br>  | تند<br>تند<br>لا عدیرک، بست به تکمیل بیش شت نام اقام نمایید. بیش نت نام قای قائد ا<br>بوایی عدیرت ، نزد خود حقد نمایید<br>بوایی عدیرت ، نزد خود حقد نمایید<br>ارسانه عدارک<br>اسماره شداستامه<br>امران شداستامه<br>اسران شداستامه<br>اسران شداستامه                                                                                                    | کې د د د د د د د د د د د د د د د د د د د                                                                                                    |

۸۔ بارگذاری تصویر مدارک مورد نیاز با استفادہ گزینہ Browse و در نھایت کلیک بر روی گزینہ ثبت

| الوهاسيون جامع دانشگاه ( <mark>2)</mark><br>Eile <u>Edit Vi</u> ew Higtory <u>B</u> ookmarks <u>Iools H</u> elp<br>الوهاسيون جامع دانشگاه () | 8 🗿 📙 🗃 🗿                |                                                              | <u> </u>                |
|----------------------------------------------------------------------------------------------------|--------------------------|--------------------------------------------------------------|-------------------------|
| dorm.znu.ac.ir/Khabgah/studmadrak.aspx                                                                                                    |                          | ☆ マ C 🚼 + Google                                             | ۹ م                     |
|                                                                                                    | داریر :   سیپر رمز  حروح |                                                              | ·                       |
|                                                                                                    |                          |                                                              |                         |
| Khabgab                                                                                                    |                          | ورود و خروج خدمات رقاهی کمیته انظباطی انتشارات بارگانی تغذیف | خوانگاه                 |
| кнаруан                                                                                                    |                          | G5-1                                                         |                         |
|                                                                                                    | ت Dot ارسال بفرمایند     | لطفا تصاوير را فورميا                                        |                         |
|                                                                                                    |                          | اندازه فليل ادساله بيار                                      |                         |
|                                                                                                    | *                        |                                                              |                         |
|                                                                                                    | n Browse                 | فايل اسكن شناستامه                                           |                         |
|                                                                                                    | Browse                   | قابل اسکن کارت ملدی                                          |                         |
|                                                                                                    | J.Browse                 | فایل اسکن برگه انتخاب واحد                                   |                         |
|                                                                                                    | Browse                   | فابل اسكن كارت دانشجويق                                      | _                       |
|                                                                                                    | Browse                   | فايل اسكن فيش واريزى                                         |                         |
|                                                                                                    | Browsa                   | فابل اسكن كميته امدالد                                       |                         |
|                                                                                                    | 3                        |                                                              |                         |
|                                                                                                    |                          | ەي سىنى پېرىسىن                                              |                         |
|                                                                                                    | n` [Browse               | قابل اسکن شاهد                                               |                         |
|                                                                                                    | Browse                   | قابل اسکن ایٹارگر                                            |                         |
|                                                                                                    | Erowse                   | قابل اسکن سایر مدارک 1                                       |                         |
|                                                                                                    | Browse                   | فایل اسکن سایر مدارک 2                                       |                         |
|                                                                                                    | Browse                   | قابل اسکن سایر مدارک 3                                       |                         |
|                                                                                                    | قورمت pg ارتسام به طرید. | I h see come of the                                          |                         |
| 4                                                                                                    |                          |                                                              | -                       |
| 🙆 📄 🔉 🚞 🙆 /                                                                                                    | 🤌 🖳 💿 🔼                  | ~ 🙀 🎼 🚯                                                      | ب.ظ ۱۲:۲۷<br>۲۰۱۶/۲۰/۰۹ |

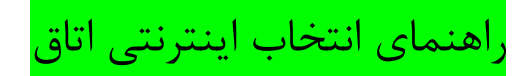

۱\_ ورود به سامانه انتخاب اینترنتی اتاق به آدرس http://dorm.znu.ac.ir

نام کاربری برابر با شماره دانشجویی و کلمه عبور برابر با کد ملی و یا شماره شناسنامه میباشد.

## الف ـ انتخاب اتاق به صورت انفرادي

۱\_ خواب 🗖

اسکان درخواست خوابگاه

| 🖌 - اتوهاسیون جامع دانشگاه - Windows Internet Explorer |                                       |                                            |                         |
|--------------------------------------------------------|---------------------------------------|--------------------------------------------|-------------------------|
| Attp://dorm.znu.ac.ir/default.aspx                     |                                       | 👻 😽 🗙 🕨 Bing                               | <del>،</del> م          |
| File Edit View Favorites Tools Help                    |                                       |                                            |                         |
| 🔶 Favorites 🛛 👍 کار تا بل 🧟 Suggested 🖉 کار تا بل      | Sites 🔻 🙋 Get more Add-ons 👻          |                                            |                         |
| اتوماسیون جامع دانشگاه 🍘                               |                                       |                                            |                         |
|                                                        | امرور: شنبه 30 خرداد 1394             |                                            | Â                       |
|                                                        | کاربر : حمید نعمناب   تغییر رمز  خروج | سیستم جامع<br>اتوماسیوندانشگاهی            |                         |
| ا در حال حاضر فاقد خوابگاه هستید                       | <b>ھى: 500003</b> 0 -دانشجوى گرامى شم | بده                                        |                         |
|                                                        | رات بایگانی                           | ورود وخروج خدمات رفاهی کمیته انظباطی انتشا | (خوابگاه)               |
|                                                        |                                       |                                            | = (سکان)                |
|                                                        |                                       |                                            | $\sim$                  |
|                                                        |                                       | مدارک                                      | مشخصات و ارسال          |
|                                                        |                                       |                                            | درخواست خوابگاه         |
|                                                        |                                       |                                            | درخواست هم اتاقی        |
|                                                        |                                       |                                            | اعلام موجه كردن ،       |
|                                                        |                                       |                                            | تخلفات                  |
|                                                        |                                       |                                            | ميهمان                  |
|                                                        |                                       |                                            | يرغام ها                |
|                                                        |                                       | خبانگاه                                    | 💂 لىست برداخت ھاء       |
| http://dorm.znu.ac.ir/Khabgah/StudRoom.aspx            |                                       | Internet   Protected Mode: Off             | ▼ € 100% ▼              |
| 📀 🖸 🚝 🖩 🖉 🥹 💽                                          |                                       | - P# 1                                     | ق.ظ 09:46<br>ت.ا∆/۲۰/۰۶ |

۲ \_ انتخاب گزینه افزودن

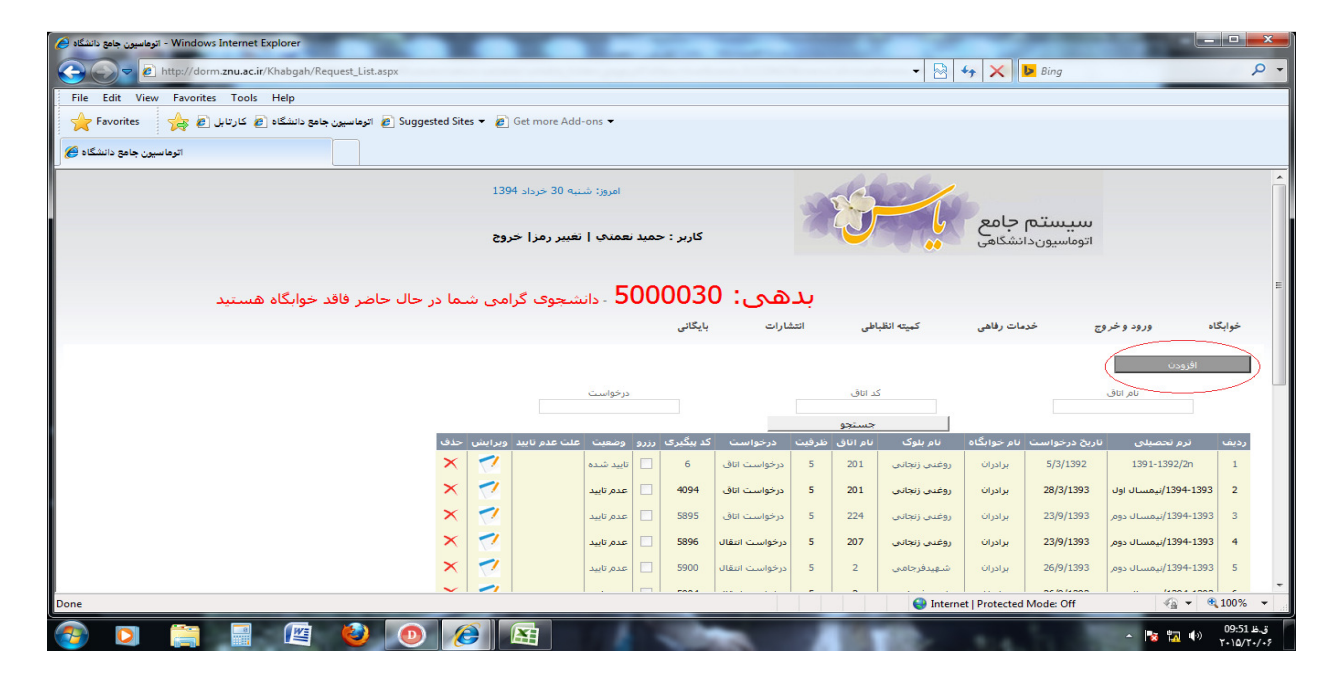

۳\_ انتخاب نوع درخواست (درخواست اتاق)

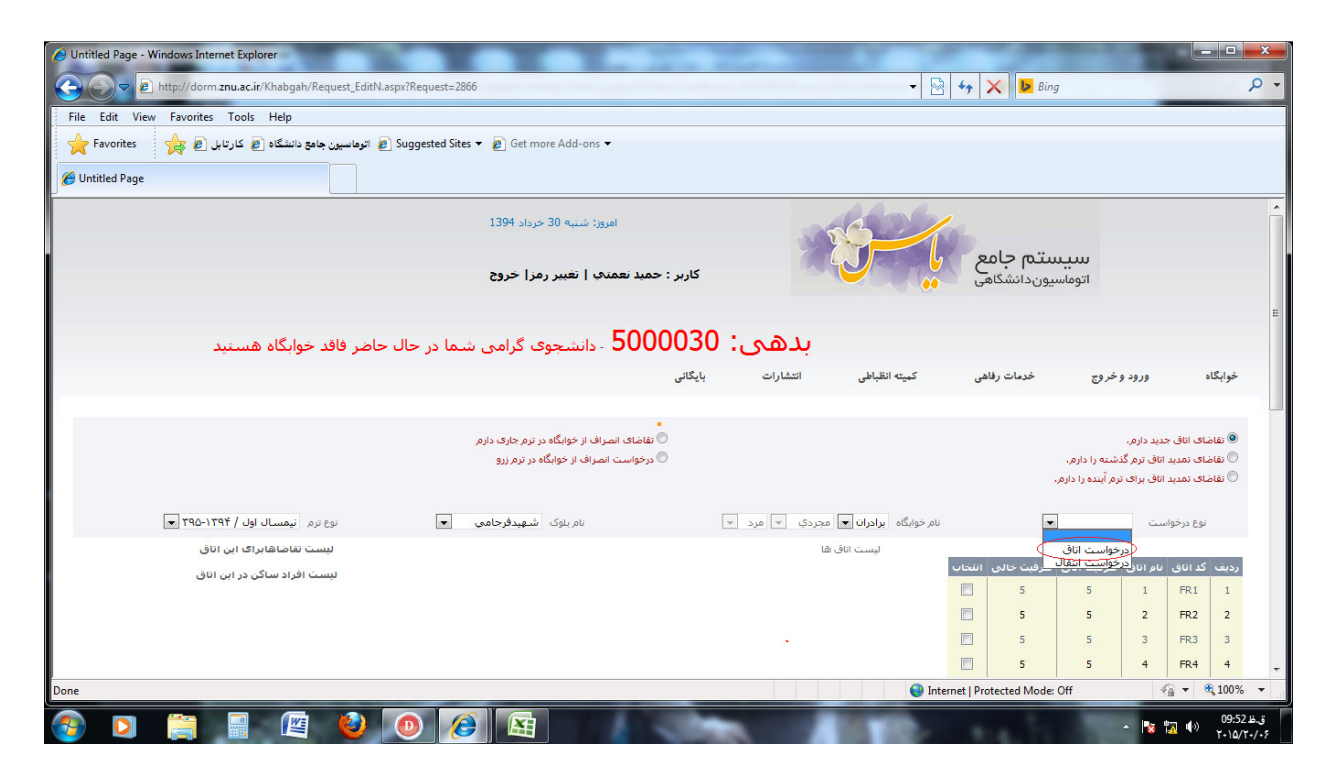

۴ \_ انتخاب بلوک

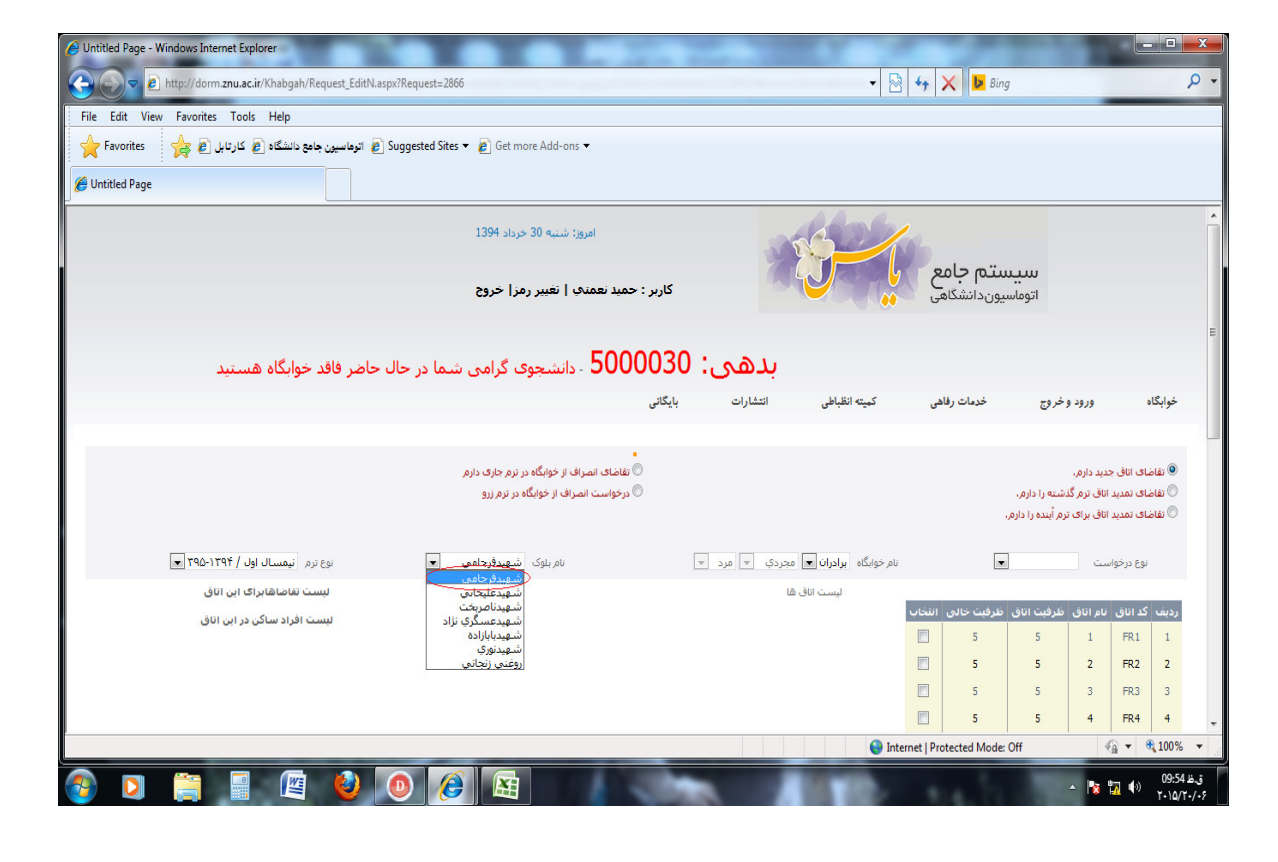

۵ ـ انتخاب شماره اتاق

| 🖉 Untitled Page - Windows Internet Explorer                                                  |                        | -                                 |                                    |                            |                     | ×          |
|----------------------------------------------------------------------------------------------|------------------------|-----------------------------------|------------------------------------|----------------------------|---------------------|------------|
| C C F http://dorm.znu.ac.ir/Khabgah/Request_EditN.aspx?Request=2866                          | - 🛛 😽 🗙 🛚              | Bing                              |                                    |                            | ۶                   | <b>-</b> C |
| File Edit View Favorites Tools Help                                                          |                        |                                   |                                    |                            |                     |            |
| 🜟 Favorites 🛛 🙀 کارتابل 🖉 کارتابل 🖉 🖉 توماسیون جامع دانشگاه 🖉 کارتابل 🖉 😸 Get more Add-ons 🕶 |                        |                                   |                                    |                            |                     |            |
| 🍘 Untitled Page                                                                              |                        |                                   |                                    |                            |                     |            |
| کاربر : حمید نعمتها   نغیبر رمز   خروج                                                       | .انشگاهی               | اتوماسيون                         |                                    |                            |                     | ^          |
|                                                                                              |                        |                                   |                                    |                            |                     |            |
| <b>بدهی: 500003</b> 0 - دانشجوی گرامی شما در حال حاضر فاقد خوابگاه هستید                     |                        |                                   |                                    |                            |                     |            |
| انقباطی انتشارات بایگانی                                                                     | دمات رفاهی کمیته       | خروج خ                            | ورود و                             | یگاہ                       | خوابا               |            |
|                                                                                              |                        |                                   |                                    |                            |                     | =          |
| 🖱 تقاضای انمراف از خوابگاه در ترم جاری دارم                                                  |                        |                                   | جدید دارم.                         | فاضای اتاق                 |                     |            |
| 🔘 درخواست انمراف از خوابگاه در ترم زرو                                                       |                        | شته را دارم.<br>رم آبنده را دارم. | . اتاق ، ترم, گذ<br>. اتاق بر ای ز | قاضای تمدید<br>قاضای تمدید | 11 O<br>11 O        |            |
|                                                                                              |                        |                                   |                                    |                            |                     |            |
| يرادران ب مجردي ب مرد ب نام بلوک شهيدفرجامي ب نوع ترم نيمسال اول / ۱۳۹۴-۱۳۹۵ ب               | نام خوابگاه            | •                                 | است                                | نوع درخوا                  |                     |            |
| ليست تقاضاهابرای اين اتاق                                                                    | ليست اناق ها           | 2                                 |                                    |                            | -                   |            |
| ردیت نام شماره دانشخویی ومسیت<br>1 حسن دستان 932 در خواست ،فردی                              |                        | طرقیت اناق طرقی<br>5              | یام آیاری<br>1                     | FR1                        | 1                   |            |
| لیست افراد ساکن در این اتاق                                                                  | 5                      | 5                                 | 2                                  | FR2                        | 2                   |            |
|                                                                                              | 5                      | 5                                 | 3                                  | FR3                        | 3                   |            |
|                                                                                              | 5                      | 5                                 | 4                                  | FR4                        | 4                   |            |
|                                                                                              | 4                      | 4                                 | 5                                  | FR5                        | 5                   |            |
|                                                                                              | 4                      | 4                                 | 6                                  | FR6                        | 6                   |            |
|                                                                                              | 4                      | 4                                 | 7                                  | FR7                        | 7                   | -          |
| Done                                                                                         | Internet   Protected I | 1ode: Off                         | 4                                  | a -   ®,1                  | 100%                | ·          |
|                                                                                              | Se 110.                | 1.00                              | - 😼 🗄                              | ر (ب <mark>م</mark>        | ظ 09:56<br>/۲۰۱۵/۲۰ | ق.<br>۱۰۶  |

# ۶ – انتخاب گزینه ثبت

| 🖉 Untitled Page - Windows Internet Explorer                                  |                 |               |              | -                      |                         |                      | ×             |
|------------------------------------------------------------------------------|-----------------|---------------|--------------|------------------------|-------------------------|----------------------|---------------|
| C V Antp://dorm.znu.ac.ir/Khabgah/Request_EditN.aspx?Request=2866            | -               | 🗙 🕨 Bin       | g            |                        |                         |                      | <del>ب</del>  |
| File Edit View Favorites Tools Help                                          |                 |               |              |                        | _                       |                      |               |
| 👷 Favorites 🛛 🖕 کارتابل 🖉 کارتابل 🖉 🕫 Suggested Sites 🔻 🖉 Get more Add-ons 🕶 |                 |               |              |                        |                         |                      |               |
| C Untitled Page                                                              |                 |               |              |                        |                         |                      |               |
|                                                                              |                 | 4             | 4            | 10                     | FR 10                   | 10                   | *             |
|                                                                              |                 | 2             | 2            | 10.1                   | FR 10.1                 | 11                   |               |
|                                                                              |                 | 5             | 5            | 11                     | FR11                    | 12                   |               |
|                                                                              |                 | 5             | 5            | 12                     | FR12                    | 13                   |               |
|                                                                              |                 | 5             | 5            | 13                     | FR13                    | 14                   |               |
|                                                                              |                 | 5             | 5            | 14                     | FR14                    | 15                   |               |
|                                                                              |                 | 4             | 4            | 15                     | FR15                    | 16                   |               |
|                                                                              |                 | 4             | 4            | 16                     | FR 16                   | 17                   |               |
|                                                                              |                 | 4             | 4            | 17                     | FR17                    | 18                   |               |
|                                                                              |                 | 4             | 4            | 18                     | FR 18                   | 19                   |               |
|                                                                              |                 | 4             | 4            | 19                     | FR 19                   | 20                   |               |
|                                                                              |                 | 4             | 4            | 20                     | FR20                    | 21                   |               |
|                                                                              |                 | 2             | 2            | 21                     | FR21                    | 22                   |               |
| ا مفته                                                                       | داد 22 رکورد در | اد •• ا       | ۱ 💌 تعد      | ا مفحه ا               |                         | • •                  | Е             |
|                                                                              |                 | نگىش مىياتىد  | به شرکت جهار | ار متعلق ب<br>جهانگستر | ین نرمانز<br>، دریاره م | م حقوق ا<br>بارہ یاس | لماء<br>ب دري |
|                                                                              | Internet   Pr   | otected Mode: | Off          | 4                      | <u>a</u> • •            | <b>\$ 100%</b>       | •             |
|                                                                              |                 |               |              | ~ 💽                    |                         | 09:58                | ق.ظ           |

# ب ـ انتخاب بهصورت گروهی (هم اتاقی)

پس از وارد شدن به سامانه برای درخواست اتاق بهصورت گروهی به روش زیر عمل نمایید.

۱ \_ خوابگاه 💶 اسکان 💶 درخواست هم اتاقی

| 🖌 - الوطاسيون جامع دانشگاه - Windows Internet Explorer           |                                       | AND A DAY OF A DAY                       |                                     |
|------------------------------------------------------------------|---------------------------------------|------------------------------------------|-------------------------------------|
| 🕞 💭 🗢 🙋 http://dorm. <b>znu.ac.ir</b> /default.aspx              |                                       | 🗸 🔄 😽 🗙 🕨 Bing                           | • ٩                                 |
| File Edit View Favorites Tools Help                              |                                       |                                          |                                     |
| 🖌 Favorites 🛛 🚽 اترماسیون جامع دانشگاه 🧉 کارتابل 🖉 🙀 Suggested S | ites 🔻 🙋 Get more Add-ons 👻           |                                          |                                     |
| اترماسيون جامع دانشگاه 🍘                                         |                                       |                                          |                                     |
|                                                                  | امروز: شنبه 30 خرداد 1394             |                                          | Â                                   |
|                                                                  | کاربر : حمید نعمتب   تغییر رمز  خروج  | اتوماسيوندانشگاهی                        |                                     |
| ما در حال حاضر فاقد خوابگاه هستید                                | <b>هى: 5000030</b> - دانشجوى گرامى شە | بد                                       |                                     |
|                                                                  | شارات بایگانی                         | رود و خروج خدمات رفاهی کمیته انظباطی انت | خوابگاه و                           |
|                                                                  |                                       |                                          | ۵                                   |
|                                                                  |                                       |                                          | مشخصات و ارسال مدارک                |
|                                                                  |                                       |                                          | درخواست خوابگاه<br>درخواست هم اتاقی |
|                                                                  |                                       |                                          | اعلام موجه كردن غيبت                |
|                                                                  |                                       |                                          | تغلفات                              |
|                                                                  |                                       |                                          | ىيھىان                              |
|                                                                  |                                       |                                          | يعام ها<br>است به دافت ها، خطارا    |
| http://dorm.znu.ac.ir/Khabgah/StudRoom.aspx                      |                                       | Sinternet   Protected Mode: Off          |                                     |
| 🚯 🖸 🧊 🖩 🖉 🔮 🔘                                                    | 6                                     |                                          | ق.ظ 10:13 (۱)<br>۲۰۱۵/۲۰/۰۶         |

۲ \_ وارد نمودن شماره دانشجویی هم اتاقی و انتخاب گزینه جستجو

| 😸 اتوهاسیون جامع دانشگاه - Windows Internet Explorer                                   |                                                           |
|----------------------------------------------------------------------------------------|-----------------------------------------------------------|
| ← ← ← http://dorm.znu.ac.ir/Khabgah/RequestGroup_Edit.aspx                             | 🗕 😽 🗶 🕨 Bing 🖉 🗸                                          |
| File Edit View Favorites Tools Help                                                    |                                                           |
| 🖌 Favorites 🛛 👍 کارتابل 🖉 کارتابل 🖉 Favorites 🖌 آتوهاسیون جامع دانشگاه 🖉 کارتابل 🖉 🙀   |                                                           |
| اترماسيون جامع دانشگاه 🍘                                                               |                                                           |
| امروز: شنبه 30 خرداد 1394                                                              |                                                           |
| کاربر : حمید نعمتهی   تغییر رمز  خروج                                                  | اتوماسيوندانشكاهي                                         |
| 5000030 - دانشجوی گرامی شما در حال حاضر فاقد خوابگاه هستید                             | بدهی:                                                     |
| بایگانی                                                                                | ≡ خوابگاه ورود وخروج خدمات رفاهی کمیته انقباطی انتشارات   |
| شماره شناسنامه<br>۱۳۱۹ (۱۳۱۹)                                                          | نوع نرم نام خانوادگی نام کد ملی<br>نیمسال اول / ۲۹۹-۲۹۵ ی |
| لیست دانشجویان<br>افه ردیف نام دانشجویی<br>1 علی ایزدی 1931<br>به ۲ همچه ( ی یعداد ۵ ی |                                                           |
| لاراد تایید شده ایست افراد بدون یاسخ<br>م                                              | مست الا                                                   |
|                                                                                        | 😌 Internet   Protected Mode: Off 🦷 👻 🍕 100% 👻             |
| 🚱 🖸 📋 🖩 🖉 🥹 💿 🏉 🛷                                                                      | ▲ 📴 🖏 ቀ⇒ 10:23 ±.3<br>∽ 📭 📆 ቀ⇒ 10:23 ±.3                  |

۳\_ انتخاب گزینه اضافه و پس از مشاهده نام هم اتاقیها در سمت راست، گزینه ثبت را انتخاب نمائید.

| الوطنيون جامع دانشگاه 🖉 - Windows Internet Explorer                                            | 0.0                   | 0.50                         |                         | x          |
|------------------------------------------------------------------------------------------------|-----------------------|------------------------------|-------------------------|------------|
| E http://dorm.znu.ac.ir/Khabgah/RequestGroup_Edit.aspx                                         | -                     | 👌 😽 🗙 🕨 Bing                 | ۶                       | <b>o</b> - |
| File Edit View Favorites Tools Help                                                            |                       |                              |                         |            |
| 👷 Favorites 🛛 👷 کارتابل 🖉 کارتابل 🖉 🖉 کارتابل 🖉 🖉 Suggested Sites 🔻 🖉 Get more Add-ons 🕶       |                       |                              |                         |            |
| اتوهاسیون جامع دانشگاه 🏉                                                                       |                       |                              |                         |            |
| می می می می می می می شما در حال حاضر فاقد خوابداه هستید می می می می می می می می می می می می می | ŗ                     |                              |                         | *          |
| انتشارات بایگانی                                                                               | كميته انظباطي         | خدمات رفاهى                  | خوابگاه ورود و خروج     |            |
|                                                                                                |                       |                              |                         |            |
| کد مدی شماره شناسنامه شماره دانشجویی                                                           | نام,                  | نام خانوادگي                 | نوع ترم                 |            |
| 973                                                                                            |                       |                              | نیمسال اول / ۲۹۵-۱۳۹۲ 💌 |            |
|                                                                                                | جستجو                 |                              |                         |            |
| مجودان انتخابی<br>نام شماره دانشجویی حذف اضافه ردیف نام شماره دانشجویی                         | دست<br>ردیف کد کدگروہ |                              |                         |            |
| الزدى 931 🔮 🚱 931 ا على الزدي                                                                  | عام 5661 عام          |                              |                         |            |
|                                                                                                |                       |                              |                         |            |
| نعاد د رنورد در د معجه<br>ایست افراد تایید شده ایست افراد بدون باسخ                            |                       |                              |                         | E          |
|                                                                                                |                       |                              |                         |            |
| ^<br>                                                                                          |                       |                              |                         |            |
|                                                                                                | فتنن ارتسانی          |                              |                         |            |
| €                                                                                              |                       |                              |                         |            |
| אַר נכי                                                                                        |                       |                              |                         |            |
|                                                                                                |                       |                              |                         |            |
|                                                                                                |                       |                              |                         |            |
|                                                                                                | 😜 In                  | ternet   Protected Mode: Off | ka 🔹 🔍 100%             | •          |
|                                                                                                | 10.00                 |                              | ظ 10:30 💦 🐂 🔺           | ق.         |

۴\_ انتخاب بلوک، اتاق و درنهایت گزینه ثبت را کلیک نمائید.

| Outitled Page - Windows Internet Explorer |                                          |                        | 66.31         |                                  | 100.0                                         |                |
|-------------------------------------------|------------------------------------------|------------------------|---------------|----------------------------------|-----------------------------------------------|----------------|
| C                                         | _EditN.aspx?idnums=5661                  |                        | • 🖻           | 😽 🗙 🕨 Bing                       |                                               | ρ.             |
| File Edit View Favorites Tools Help       |                                          |                        |               |                                  |                                               |                |
| توماسیون جامع دانشگاه 🍙 کارتابل 🗃 🚖       | 🔊 Suggested Sites 🔻 🔊 Get more Add-ons 👻 |                        |               |                                  |                                               |                |
| 🏉 Untitled Page                           |                                          |                        |               |                                  |                                               |                |
|                                           | امروز: شنبه 30 خرداد 1394                |                        | 600           | 2                                |                                               |                |
|                                           | کاربر : حمید نعمتف   تغییر رمز  خروج     |                        | J-l           | س <b>تم جامع</b><br>سیوندانشگاهی | سب<br>اتوما،                                  |                |
| ضر فاقد خوابگاه هستید                     | 500003 - دانشجوی گرامی شما در حال حاد    | بدھی: (                |               |                                  |                                               |                |
|                                           | بایگانی                                  | انتشارات               | كميته انظباطي | خدمات رفاهی                      | ورود وخروج                                    | خوابگاه        |
|                                           |                                          |                        |               |                                  |                                               | E              |
| بلوک شهیدفرجامی ▼                         | ∎ مجردې ◄ مرد ◄                          | نام خوابگاه ابرادران [ |               | م / ۲۹۳۲-۵۳۳ 💌                   | نوع ترهر انیمسال اول<br>نام اناقی طرفیت اناقی | رديف كداناق.   |
|                                           |                                          |                        |               | V 5                              | 5 1                                           | FR1            |
|                                           |                                          |                        |               | 5                                | 5 2                                           | FR2 2          |
|                                           |                                          |                        |               | 5                                | 5 3                                           | FR3 3          |
|                                           |                                          |                        |               | 5                                | 5 4                                           | FR4 4          |
|                                           |                                          |                        |               | 4                                | 4 5                                           | FRS 5          |
|                                           |                                          |                        |               | اد ۵ 💌                           | مفحه ( 💌 تعد                                  | 4 4 <b>)</b> 4 |
|                                           | نداد 22 رکورد در 5 صفحه                  | ú                      |               |                                  |                                               |                |
|                                           | باك كردن                                 |                        | تبت           | —                                |                                               |                |
|                                           |                                          |                        | $\sim$        |                                  |                                               | -              |
| Jone                                      |                                          |                        | Inter         | met   Protected Mode: (          | Off 4                                         | a • • 100% •   |

#### توجه:

لازم به ذکر است که برای هر یک از افرادی که به صورت گروهی (هم اتاقی ) انتخاب شدهاند یک پیغام نمایش داده میشود، و تنها در صورت تأیید آن توسط شخص موردنظر فرایند درخواست توسط دانشجو تکمیل میگردد.

### نکته مهم:

درخواست ارسال شده، بهمنزله ثبت اتاق نمیباشد و تنها درصورتی که درخواست توسط مسئولین خوابگاه تأیید شود فرایند ثبت اتاق تکمیل خواهد شد.

|                   | اداره امور خوابگاهها                                                                                                    |
|-------------------|----------------------------------------------------------------------------------------------------|
|                   | ·<br>ف م در خواست خوانگاه و تعهدنامه و عایت مقر رات خوابگاه                                                                                                    |
|                   |                                                                                                    |
|                   | دانه جوی کراهی با هوایک در کارم کمک محک کر کار کی کور کمک                                                                                                    |
| 1                 | ىحصيلى : كاردانى 🛛 كارشناسى 🗋 كارشناسى ارشد 🗋 دكترى 🖾 دوره : روزانه 🗋 شبانه 🗆                                                                                                    |
|                   |                                                                                                    |
|                   | ن تحصیلی : پذیرنته شده دانشگاه زنجان : اُلَّا انتقالی : اُلَّا مهمان : الَّا                                                                                                    |
|                   | ن تاثیر گذار در واگذاری خوابگاه                                                                                                    |
| ·                 |                                                                                                    |
|                   | ه ∐ شاهد و اینار کر ⊔ کمیته امداد ک بهتریستی ک کرتبه های اون تلکو کو المپیدهای عشکی و کرشتی د.<br>                                                                                                    |
| - (··             | ین□(توضیحات:                                                                                                    |
| -                 |                                                                                                    |
|                   | سات دانشچو ہے :                                                                                                    |
|                   | المانية المراجع المراجع المراجع المراجع المراجع المراجع المراجع المراجع المراجع المراجع المراجع المراجع المراجع                                                                                                    |
|                   | ــــــــــــــــــــــــــــــــــــــ                                                                                                    |
| 0,0               | دوزه                                                                                                    |
|                   | ورجاب المحافظ المحافظ والمستعمل والمتعاد والمتحو المستعمل والمتعاد والمتحو المستعمل والمتعاد والمتحو                                                                                                    |
|                   |                                                                                                    |
| -                 | ر : محل کار پدر :                                                                                                    |
| ·                 | در: شماره تلفن همراه مادر :                                                                                                    |
|                   | بالمراجع المراجع الم |
|                   | محل سدونت : استان :                                                                                                    |
|                   | تلفن ثابت با پیش شماره شهرنــــــــــــــــــــــــــــــــــــ                                                                                                    |
|                   |                                                                                                    |
| بوانگ دههای ۱     | من عبد العابية التربي العام المسلط خ                                                                                                    |
| ، علاوہ بر        | ،                                                                                                    |
| د زیـر را بـر     | ی را که در سایت داشتگاه درج تردیده، به دفت معمده ترسه و شود را شرم به رحیف ای می سای در می در ای از از است.<br>این منابع است از است به درجا منابع است. از مارگاه داشت، ماهلام ماهی به خانداده، اعتراضی نداشته باشم. در ضمن رعایت دقیق سوار                                                                                                    |
|                   | گانونی د نظیر پذیرش در خواست بدون فید و درخه نخیه خوانده ، سبک به احدم خوان به خار در این در خواست بدون فید و درخه نخیه خوانده ، سبک به اخدم خوان به خار در این در خواست به در این در در د.<br>                                                                                                    |
|                   | رم می دادم.<br>مراجب از برای از ۲۰ برد، اولای برد. خدارگاه                                                                                                    |
|                   | ا چېپاپ از چېچاپې ملۍ بدون مدم سرېر کې سرېر د.<br>اب خوندا مال از در ماروبا د واځا خوانگار بدون هماهنگې سرېرست خوانگاه                                                                                                    |
|                   | موسوری ر ورای مهدان با این و منابع از منابع و عمومی داخل اتاق و اماکن عمومی خوابگاه ( دانشگاه مسئولیشی در قبال نگهداری وسایل شخصی دانشجو ندارد).<br>۲- حفاظت ه نگریداری از مرابع                                                                                                    |
| in she            | ا· رعایت نظافت و بهداشت اتاق و اماکن عمومی خوابگاه                                                                                                    |
|                   |                                                                                                    |
| r Sie             | ٥- جبران خسارت احتمالى وارده به خوابگاه                                                                                                    |
| n Che             | ۵ جبران خسارت احتمالی وارده به خوابگاه<br>۶ عدم ایجاد مزاحمت برای هم اتاقیها                                                                                                    |
|                   | ۵ جبران خسارت اختمالی وارده به خوابگاه<br>۶ عدم ایجاد مزاحمت برای هم اثاقیها<br>۷ رعایت پوشش مناسب در محوطه خوابگاهها و هنگام خروج از خوابکاه                                                                                                    |
| سايرين جندأ       | ۵- جبران خسارت احتمالی وارده به خوابگاه<br>۶- عدم ایجاد مزاحمت برای هم اتاقیها<br>۷- رعایت پوشش مناسب در محوطه خوابگاهها و هنگام خروج از خوابگاه<br>۸- در صورتی که بعد از گرفتن خوابگاه منصرف شدم به مدیریت خوابگاه کتباً اطلاع داده و با خوابگاه تسویه حساب نموده تا بدهی منظور نگردد و از واگذاری اتاق به                                                                                                    |
| سايرين چنداً<br>د | ۵- جبران خسارت احتمالی وارده به خوابگاه<br>۶- عدم ایجاد مزاحمت برای هم آتاقیها<br>۷- رعایت یوشش مناسب در محوطه خوابگاهها و هنگام خروج از خوابگاه<br>۸- در صورتی که بعد از گرفتن خوابگاه منصرف شدم به مدیریت خوابگاه کتباً اطلاع داده و با خوابگاه تسویه حساب نموده تا بدهی منظور نگردد و از واگذاری اتاق به<br>خودداری می نمایم.                                                                                                    |
| سايرين جداً<br>×  | ۵- جبران خسارت احتمالی وارده به خوابگاه<br>۶- عدم ایجاد مزاحمت برای هم اتاقیها<br>۷- رعایت پوشش مناسب در محوطه خوابگاهها و هنگام خروج از خوابگاه<br>۸- در صورتی که بعد از گرفتن خوابگاه منصوف شدم به مدیریت خوابگاه کتباً اطلاع داده و با خوابگاه تسویه حساب نموده تا بدهی منظور نگردد و از واگذاری اتاق به<br>خودداری می نمایم<br>۴- تخلیه کامل خوابگاه در اتمام نیمسال دوم سال تحصیلی، به منظور اسکان دانشجوبان ترم تابستان، تعمیرات ۲ سمپاشی و…                                                                                                    |
| سايرين جنداً<br>م | ۵- جبران خسارت احتمالی وارده به خوابگاه<br>۶- عدم ایجاد مزاحمت برای هم اتاقی ها<br>۷- رعایت یوشش مناسب در محوطه خوابگاهها و هنگام خروج از خوابگاه<br>۸- در صورتی که بعد از گرفتن خوابگاه منصرف شدم به مدیریت خوابگاه کتباً اطلاع داده و با خوابگاه تسویه حساب نموده تا بدهی منظور نگردد و از واگذاری اتاق به<br>خودداری می نمایم<br>۴- تخلیه کامل خوابگاه در اتمام نیمسال دوم سال ًتحصیلی، به منظور اسکان دانشجویان ترم تابستان، تعمیرات ۰ سمیاشی و<br>۱۰- ثبت اثر انگشت حضور و غیاب در هر روز                                                                                                    |

تذكر: الف) دانشجویان بهرمند از خوابگاه دانشجویی باستی بس از انصراف یا فراغت از تحصیل خوابگاه را تحویل نمایند، در غیر انتصورت بر اساس دستور الدمل صندوق فاه دانشجویان از زمان استنگاف موظف به برداخت ده برایر اجاره بهای خوانگاه مه د استفاده بصورت نقدی و یکجا خواهند بود. ب )پیرو مصوبه وزارت علوم ، تحقیقات و فناوری،تأمین برخی ملزومات شخصی از قبیل تشک ،پتو ، ملحفه ، بالشت و ... بعهسده دانشجو بوده و دانشگاه تعهدی در این موارد ندارد. » والدين محترم لطفاً أدرس و شماره تلفن دقيق بستگان و أشناياتي كه در شهر زنجان ساكن ميباشند و از نظر شما رفت و أمد فرزندتان به منزل آنها بلامانع است قيد فرماييد. 3-... نسبت با دانشچو......ماس..... شماره تلفن تماس..... ۱ - آدرس ..... ..... نسبت با دانشجو...... مماره تلفن تماس.... ۲- آدرس. اگر در شهرستان غیر از زنجان آشنایانی دارید که رفت و آمد فرزند شما به منزل آنها بلامانع است قید فرمایید. ۱- شهرستان.......آدرس ......شماره تلفن تماس... توجه: درصورت تغییر آدرسهای فوق و یا اضافه شدن آدرس جدید مراتب از طریق گواهی کتبی والدین به اطلاع اداره خوابگاهها برسد. نام وامضاء متصدى خوابكاه ۰. نام و امضاء و اثر انگشت ولی دانشجو تعهد والدين : اينجانب ...... تعهد مي نمايم فرزندم كليه موارد فوق را رعايت نمايد. ضمنا مديريت خوابگاه مجاز است در صورت مشاهده تخلف از جانب فرزندم، ضمن اطلاع به بنده، مطابق ضوابط دانشگاه هرگونه اقدام لازم را اعمال نماید . امضاء والدين